# 第三者行為対応(自賠責保険)

# 2018年2月1日 (第六版)

日本医師会 ORCA 管理機構

#### = 改定履歴 =

- 【初版】平成26年1月28日
- 【第二版】平成26年3月24日
  - (1) 22. 負担金額10円未満四捨五入機能を追記しました。(P.14)
  - (2)機能追加に伴う表記変更
     「一部負担額(負担割合相当額1円単位)」→「一部負担額(負担割合相当額)」
     「保険者負担額(1円単位)」→「保険者負担額」
    - (3)機能追加に伴う請求額端数区分参照先変更(P.6)
      - 「自賠責(減免無・保険分)」→「第三者行為(減免無・保険分)」
      - 「自賠責(減免無・自費分)」→「第三者行為(減免無・自費分)」
- 【第三版】平成26年10月27日
  - (1)23. 医保レセプト特記事項「10第三」の記載有無機能を追記しました。(P.15)
  - (2) 24. 第三者行為の現物給付機能を追記しました。(P.16)
  - (3) 26. 一部負担額の金額置換編集機能を追記しました。(P. 25)
  - (4)機能追加に伴い「(P02D)患者登録-労災自賠保険入力」画面の項目説明に「現物給付」 と「特記事項」を追記しました。(P.2)
  - (5)機能追加に伴う表記変更 「一部負担額(負担割合相当額)」→「一部負担額」
  - (6)「(P02D)患者登録-労災自賠保険入力」画面の「傷病の部位」の項目説明に 【複数の「6 第三者行為」の登録が有る場合】の説明を追記しました。(P.2)
- 【第四版】平成27年2月24日
  - (1)23. 医保レセプト特記事項「10第三」の記載有無機能に関して、
     特記事項を「2 「10第三」記載無」で設定した場合の説明を追記しました。(P.16)
- 【第五版】平成28年1月26日
  - (1)「(P02D)患者登録-労災自賠保険入力」画面の「現物給付」の初期設定について 追記しました。(P.2)
- 【第六版】平成30年2月1日
  - (1)16. 保険別請求チェック表、及び、17. 保険別請求チェック明細表に関して、
     第三者行為の診療分の一部負担額、及び、第三者行為の標準負担額を医保分に集計可能としました。(P.12)(平成28年10月26日パッチ提供)
  - (2) 25. 第三者行為の現物給付機能(第三者行為分優先計算)を追記しました。(P.22) (平成 30 年 1 月 23 日パッチ提供)

#### ■概要

日医標準レセプトソフトで自賠責の第三者行為(健保準拠に限る)を入力可能とします。 従来の自賠責保険は、主保険として取り扱いを行っていますが、「第三者行為による傷病届」 を保険者に提出した場合においては健康保険と自賠責を併用しての診療となることから、 この対応として主保険(健康保険)+自賠責(第三者行為)の保険組合せを作成可能とし、 該当する保険組合せの診療分について、医保と自賠責に請求するためのレセプトを作成可能 とします。健康保険の自己負担割合部分について自賠責レセプトを作成します。

■対応内容

1. 保険番号マスタの追加(マスタ更新機能により提供します)

| 保険番号   | 970                |
|--------|--------------------|
| 制度名    | 自賠責(第三者行為)         |
| 短縮制度名  | 第三者行為              |
| 点数単価   | 10円                |
| レセプト請求 | 3:社保、国保、広域連合とも印刷不可 |
| 負担区分   | 外来-負担区分 2:患者負担なし   |
|        | 入院-負担区分 2:患者負担なし   |
|        | 食事療養費 3:患者負担なし     |

#### 2. 患者登録

ア)第三者行為の登録について

「(P02D)患者登録-労災自賠保険入力」画面で必要項目を入力し登録します。

| 22 (P02D)思者登峰-历炎目睹休陕人刀                                   |   |
|----------------------------------------------------------|---|
|                                                          |   |
| 労災自賠保険区分 6 第三者行為 被保険者名 日医 太郎                             |   |
| 自賠責請求区分 2 患者請求しない(0%) <>> 傷病の部位 足                        | ) |
| <短期給付 傷病年金 自賠責 公務災害 第三者行為>                               |   |
| 労働保険番号                                                   |   |
| 年金証書番号                                                   |   |
| 災害区分                                                     |   |
| 新継再別 🗘 転帰事由 3 継続 ≎ 四肢特例区分 文                              |   |
| 傷病年月日 H26.1.7 療養開始日 H26.1.7 療養終了日 9999999                |   |
| 事業の名称                                                    |   |
| 事業場の所在地 都道府県 🔷 🗘 郡市区 💭 🗘                                 |   |
| 自賠責担当医 💭 🗘 0001 日本 —                                     |   |
| 自賠責保険会社名 〇〇〇自賠責保険                                        |   |
| 労災レセ回数記載 基準年月 回数 労働基準監督署                                 |   |
| 第三者行為現物給付 1 対象外 ◆ 特記事項 1 「10第三」記載有 ◆                     |   |
| 〈アフターケア〉                                                 |   |
| 健康管理手帳番号                                                 |   |
| 損傷区分                                                     |   |
| 療養開始日                                                    |   |
|                                                          |   |
| F1 戻る     F2 クリア(追加)     F3 削除     F12 登録     1     F7 次 |   |
|                                                          |   |

【(P02D)患者登録-労災自賠保険入力画面】

ORCA Project

# 項目の説明

| 労災自賠保険区分 | 「6 第三者行為」を選択します。                      |
|----------|---------------------------------------|
| 自賠責請求区分  | 「1 患者請求する」「2 患者請求しない(0%)」のいずれかを選択します。 |
|          | (※)システム管理「4001 労災自賠医療機関情報」の自賠責-請求     |
|          | 区分初期設定の設定に関わらず、初期設定は「2 患者請求しない        |
|          | (O%)」となります。                           |
| 傷病の部位    | 自賠責診療報酬明細書への表示等、反映はしませんが診療行為入力        |
|          | 画面右上部への画面に表示され、部位の確認をすることができます。       |
|          | 必須入力ではありません。                          |
|          | 但し、【複数の「6 第三者行為」の登録が有る場合】は、識別可能な      |
|          | 異なる名称の入力を行ってください。                     |
|          | 病名登録において、該当第三者行為の識別を「第三者(傷病の部位)」      |
|          | で選択された傷病の部位を元にして行っているためです。            |
| 転帰事由     | コンボボックスより選択します。ここで入力された転帰事由を          |
|          | 第三者行為レセプトに記載します。                      |
| 傷病年月日    | 受傷日を入力します。                            |
| 療養開始日    | 診療期間開始日を入力します。                        |
| 療養終了日    | 診療期間終了日を入力します。                        |
| 自賠責担当医   | 第三者行為レセプトに記載する担当医を入力します。              |
| 自賠責保険会社名 | 第三者行為レセプトに記載する保険会社名を入力します。            |
| 現物給付     | 「1 対象外」「2 対象」のいずれかを選択します。             |
|          | (※)システム管理「4001 労災自賠医療機関情報」の【第三者行為-    |
|          | 現物給付区分初期設定】で初期設定が可能です。                |
|          | システム日で、システム管理「4001 労災自賠医療機関情報」を検索し、   |
|          | 【第三者行為-現物給付区分初期設定】の設定に準じた初期設定を行       |
|          | います。                                  |
| 特記事項     | 「1 「10第三」記載有」「2 「10第三」記載無」のいずれかを選択    |
|          | します。初期設定は「1 「10第三」記載有」となります。          |

「(P02D)患者登録-労災自賠保険入力」画面で入力した内容を、「(P02)患者登録」画面の 公費欄に「970 第三者行為」と表示します。

- ・適用開始日は、療養開始日を表示
- ・適用終了日は、療養終了日を表示
- ・負担者番号は、空欄
- ・受給者番号は、傷病の部位を表示

| 31     | (F                                              | 02)患者登録 - 患者登録 - ( | ORCA病院 [ormaster] |             |                          |           |  |  |
|--------|-------------------------------------------------|--------------------|-------------------|-------------|--------------------------|-----------|--|--|
| 10344  | 日医太郎                                            | 男 \$40.10          | . 10              |             | 旧姓 []                    |           |  |  |
| 受付     | 受付 基本情報 保険組合せ履歴 連絡先等 所得者情報 入力履歴 特記事項・レセプト分割 その他 |                    |                   |             |                          |           |  |  |
| カナ氏名(  | ニチイ タロウ                                         | 性別 1 男 🗘           | 死亡                | 区分 🗌        | 通名                       |           |  |  |
| 漢字氏名(  | 日医 太郎                                           | 生年月日 S40.10.10 4   | 8才 0 カルテ発行なし      | • • • • • • | P指示なL ♀ 0 患者             | <b>\$</b> |  |  |
| 保険者番号  | 01130012 保険の種類 009 協会                           | ♀                  | 者名 全国健康保険協会東京     | 友部          | 番号 保険線                   | let 🔤     |  |  |
| 本人家族   | 1 本人 ◇ 補助 ◇ ;                                   | ±                  |                   |             | 0001 協会<br>H25, 4, 1 ~ 9 | 999999    |  |  |
| 記号     | 111                                             | 所在                 | 地 品川区大崎5-1-5      |             |                          |           |  |  |
| 番号     | 2 2 2 2                                         | j                  | 高徳ビル              |             |                          |           |  |  |
| 資格取得日  | 有効期間 H25.4.1 ~                                  | 9999999 履歴 電話      | 03-5759-8025      |             |                          | <u>=</u>  |  |  |
| 被保険者名  | 日医 太郎 確認年月日                                     | H26. 1. 7 済        |                   |             |                          |           |  |  |
| 負担者番号  | 公費の種類 受給者番                                      | 号 適用               | 期間 確認年月日          | 表示          |                          |           |  |  |
| $\sim$ | 970 第三者行為 🗘 足                                   | H26. 1. 7          | 9999999           | 未無          |                          |           |  |  |
|        |                                                 | <u> </u>           |                   | 未 無         |                          |           |  |  |
|        |                                                 | ^                  |                   | 未無          |                          |           |  |  |
| 住所     |                                                 |                    |                   |             |                          |           |  |  |
| 電話 自宅  | 連絡先                                             | 減免事由 00 該当な        | し ③ 割引            | 率 00 該当なし   | ◇ ◇ 入金方法 01              | 現金        |  |  |
| 世帯主名   | 日医太郎    続柄                                      | 状態 00 該当なし         | ○ 00 該当なし         | ◆ 00 該当     | iat 🗘                    |           |  |  |
| 領収・明細  |                                                 | 0                  |                   |             |                          |           |  |  |
| 禁忌     |                                                 |                    |                   |             |                          |           |  |  |
| アレルギー  |                                                 |                    |                   |             |                          |           |  |  |
| 感染症    |                                                 |                    |                   |             |                          |           |  |  |
| コメント   |                                                 |                    |                   |             |                          |           |  |  |
|        | ↑↓全                                             | 再発行 保険追加           | 公費追加 ←タブ切替        | 労災・自賠       | 主科設定 患者複写                | 禁忌薬剤      |  |  |
| 戻る     | クリア 前回患者 患者削除                                   | 保険組合せ 前↑           | 次↓  タブ切替→         | 氏名検索        | 予約登録 受付一覧                | 登録        |  |  |

【(P02)患者登録-基本情報画面】

- イ)保険組合せの作成
  - ・医保+「第三者行為」の保険組合せを作成します。

(※) 第三者行為の保険組合せは平成20年4月1日以降から作成可能です。

- ・医保+全国公費+「第三者行為」のように他公費と併用となる保険組合せは作成されま せん。
- ・「第三者行為」単独の保険組合せは作成されません。
- ウ) 公費欄での「970 第三者行為」の追加・変更・削除はできません。
- エ)追加と同様に、変更・削除は、「(P02D)患者登録-労災自賠保険入力」画面で行います。
- オ)複数の第三者行為を持つ事を想定し、「第三者行為」の適用期間の重複は可能です。
- カ)「(P02D)患者登録-労災自賠保険入力」画面で、「F7(次)」ボタン押下により登録済み の労災・自賠責・第三者行為の保険を表示切り替えが可能です。

「(P02D)患者登録-労災自賠保険入力」画面の登録後、医保+「第三者行為」の保険組合せ が作成されます。

|                                                 |                    |         |           | (P02)患者                                                                                  | 登録 - 思者登録 - 0                                           | KCA购玩 [Ormaster                                                         |                  |                                 | 96 |
|-------------------------------------------------|--------------------|---------|-----------|------------------------------------------------------------------------------------------|---------------------------------------------------------|-------------------------------------------------------------------------|------------------|---------------------------------|----|
| 0344                                            |                    | 日医太     | 節         |                                                                                          | 男 S40.10.                                               | 10                                                                      |                  | 旧姓                              |    |
| 受付                                              | 基本情報               | 保険組合せ履歴 | 連絡先等      | 所得者情報                                                                                    | 入力履歴 特記事項・                                              | レセプト分割 その他                                                              |                  |                                 |    |
| 保険                                              | 保険者番               | 号 本家 補助 | 継続        | 記号                                                                                       | 番号                                                      | 有効開始日有効終                                                                | 了日 確認年月日         | 資格取得日                           |    |
| 協会                                              | 01130012           | 本人      | 11        | 1                                                                                        | 222                                                     | H25. 4. 1 999999                                                        | 19 H26. 1. 7     |                                 |    |
| 保険                                              | 負担者                | 番号 受    | 受給者番号     | 適用開                                                                                      | 始日 適用終了日                                                | 確認年月日                                                                   |                  |                                 |    |
| 书三者行                                            | 為                  | 足       |           | H26. 1                                                                                   | . 7 9999999                                             |                                                                         |                  |                                 |    |
| 番号                                              | 保険                 | 公費1     | 公費2       | 公費3                                                                                      | 公費4 ;                                                   | 適用開始日 適用終了                                                              | 日 特定受給者番号        | 表示                              |    |
| 1001 t                                          | <u>湖</u> 会<br>温会   | 第三者行為   | (足)       |                                                                                          | H2<br>H2                                                | 25. 4. 1 9999999<br>26. 1. 7 9999999                                    |                  |                                 | н  |
|                                                 |                    |         |           |                                                                                          |                                                         |                                                                         |                  |                                 |    |
| 選択看                                             | 持                  | 保険      |           | 公費1<br>公費3                                                                               | 公費2                                                     | 2                                                                       | 非表示区分            | ) ≎                             |    |
| 選択番                                             | ¥号<br>負担区分         | 保険      | □-固定額     | 公費1<br>公費3<br>回-上限額                                                                      | 公費2       公費2       公費2       日-上限額                     | 2<br>4<br>女 月-上限額 月-」                                                   | 非表示区分            | ○                               |    |
| 選択番<br>通 常                                      | ¥号                 | 保険      | 回-固定額     | 公費1<br>公費3<br>回-上限額                                                                      |                                                         | 2                                                                       | 非表示区分            | ○ 外来                            |    |
| 選択著<br>通 常<br>低所得                               | 新号<br>負担区分         | 保険      | 9-固定額     | 公費1<br>公費3<br>回-上限額                                                                      | 公費2<br>公費4<br>日-上限額 日-上回数                               | 2<br>4<br>5<br>5<br>5<br>5<br>5<br>5<br>5<br>5<br>5<br>5<br>5<br>5<br>5 | 非表示区分            | ◆<br>○ 外来                       |    |
| 選択<br>番<br>通<br>常<br>低<br>所<br>得<br>低<br>年<br>金 | 新号                 | 保険      | 3-固定額     | 公費1<br>公費3<br>□-上限額                                                                      |                                                         | 2                                                                       | 非表示区分            | ○<br>○<br>○<br>◆<br>★           |    |
| 選択番<br>通 常<br>得<br>低年金                          | ¥号                 |         | 回-固定額<br> | △ 費 1<br>公費 3<br>回-上限額<br>●                                                              | ○ 公費4 ○ 公費4 □ 公費4 □ □ □ □ □ □ □ □ □ □ □ □ □ □ □ □ □ □ □ | 2<br>x 月-上限額 月                                                          | 非表示区分            | ○<br>○<br>○<br>○<br>○<br>○<br>○ |    |
| 選択著<br>通 常<br>低<br>年<br>金                       | 参号<br>負担区分<br>点数単値 | 保険      | 9-固定額<br> | △公費1<br>公費3<br>回-上限額<br>費税区分<br>一<br>一<br>一<br>一<br>一<br>一<br>一<br>一<br>一<br>一<br>一<br>一 |                                                         | 2<br>x 月-上限額 月                                                          | 非表示区分 (二回数) 菜利負担 | ○ 外来 ○ 月設定 患者複写                 | ▼  |

【(P02)患者登録-保険組合せ履歴画面】

再度、「(P02D)患者登録-労災自賠保険入力」画面を開くと、以下のように登録済みの情報が 表示されます。新たに労災・自賠責・第三者行為の保険を追加入力する場合は、「F2クリア (追加)」ボタンを押下し、画面内容をクリアした後に入力を行ってください。

| PO2D)患者登録-労災目暗保険人力                                        |
|-----------------------------------------------------------|
| 労災自賠保険区分 6 第三者行為 ♀ 被保険者名 日医 太郎                            |
|                                                           |
|                                                           |
| <短期給付 傷病年金 自賠責 公務災害 第三者行為>                                |
| 労働保険番号                                                    |
| 年金証書番号                                                    |
| 災害区分                                                      |
| 新羅再別 ◇ 転帰事由 3 継続 ◇ 四肢特例区分 ◇                               |
| 傷病年月日 H26.1.7 療養開始日 H26.1.7 療養終了日 9999999                 |
| 事業の名称                                                     |
| 事業場の所在地 都道府県 🔍 🗘 郡市区 💭 🗘                                  |
| 自賠責担当医 ♀ 0001 日本 - ◆                                      |
| 自賠責保険会社名 〇〇〇自賠責保険                                         |
| 労災レセ回数記載 基準年月 回数 労働基準監督署                                  |
| <アフターケア>                                                  |
| 健康管理手帳番号 日 第二十二十二十二十二十二十二十二十二十二十二十二十二十二十二十二十二十二十二十        |
| 損傷区分 ◇                                                    |
| 療養開始日 療養終了日                                               |
| F1 戻る     F2 クリア (追加)     F3 削除     F12 登録     1     F7 次 |

例えば、新たに自賠責保険を入力し、再度、「(P02D)患者登録一労災自賠保険入力」画面 を開くと、以下のように画面表示されます。右下部に登録済みの労災・自賠責・第三者行 為の保険が表示されるので、保険をマウスによる選択(又は「F7(次)」ボタン押下)で、 登録内容を表示させる事が可能です。

保険内容の変更・削除を行う場合は、保険を選択し、変更・削除を行ってください。

| 27         | (P02D)患者登録─労災自賠保険         | 人力                       |    |
|------------|---------------------------|--------------------------|----|
| 労災自賠保険区分   | 4 自賠責保険                   | 日医太郎                     |    |
| 自賠責請求区分    | 1 患者請求する(100%) ◆ 傷病の部位    |                          |    |
| <短期給       | 付 傷病年金 自賠責 公務災害 第三者行為>    |                          |    |
| 労働保険番号     |                           |                          |    |
| 年金証書番号     |                           |                          |    |
| 災害区分       | <b>``</b>                 |                          |    |
| 新継再別       | ↓ 転帰事由 3 継続 ↓             | 四肢特例区分 🛛 0 なし 🗘          |    |
| 傷病年月日      | H26. 1. 9 療養開始日 H26. 1. 9 | 療養終了日 9999999            |    |
| 事業の名称      |                           |                          |    |
| 事業場の所在地    | 都道府県 🔷 🗘 郡市区              |                          |    |
| 自賠責担当医     | ( 0001 日本 -               |                          |    |
| 自賠責保険会社名   | 3 〇〇〇自賠責保険                |                          |    |
| 労災レセ回数記    | 載 基準年月 回数 労               | 」働基準監督署                  |    |
|            | 7-57>                     |                          |    |
| 健康管理手帳番号   |                           |                          |    |
| 損傷区分       |                           | 2 第三者行為 H26. 1. 7-999999 | .9 |
| 療養開始日      | 療養終了日                     |                          | _  |
| F1 戻る F2 ク | リア(追加) F3 削除 F12 登録       | 1 F7次                    |    |

- 3. 診療行為入力
  - ア)入力は、医保+「第三者行為」の保険組合せで行います。
  - イ)システム管理「4001 労災自賠医療機関情報」の自賠責区分の設定に関わらず、健保準拠 の算定となります。
  - ウ)以下の診療コードは第三者行為(自賠責)への請求分となります。
    - 診断書料 (09591XXXX)
    - ・明細書料 (09592XXXX)
    - ・特定器材<ポリネック等>(09593XXXX)
    - ・入院室料加算 (09594XXXX)
  - エ)医保+「第三者行為」の複数保険入力はできません。
- 4. 会計照会

医保+「第三者行為」の保険一括変更はできません。

- 5. 負担金計算
  - ア)患者負担について
    - ・自賠責請求区分(1患者請求する)で設定した場合

医療費負担あり ・・・ 一部負担額+医保レセプトで請求しない文書料等の金額 食事負担あり ・・・ 標準負担額

- ・自賠責請求区分(2患者請求しない(0%))で設定した場合
   医療費負担なし
   食事負担なし
- イ)請求額端数計算について
  - ・保険分

システム管理「1001 医療機関情報-基本」の請求額端数区分第三者行為(減免無・ 保険分)の設定を参照し、計算を行います

・自費分

システム管理「1001 医療機関情報-基本」の請求額端数区分第三者行為(減免無・ 自費分)の設定を参照し、計算を行います

- ウ)患者登録で減免事由が設定された場合であっても、減免計算は行いません。
- エ) 現物給付対象者であっても、現物給付計算は行いません。 現物給付計算の合算対象にもなりません。 点数×10円×負担割合で計算した金額が一部負担額となります。
- オ) 食事負担については患者登録画面の所得者情報で入力された内容に基づいて計算を行い ます。
- カ)災害減免対象者であっても、対象外とします。
- キ)75歳到達月の自己負担限度額の特例対象者であっても、対象外とします。
- ク)請求確認画面において、一部負担額は負担金額(円)欄に表示します。 医保レセプトで請求しない文書料等の金額は、労災自賠保険適用分(円)の「その他」欄 に表示します。(労災・自賠責と同様)
- (※)診断書料・明細書料の消費税計算は、システム管理「4001 労災自賠医療機関情報」 の文書料消費税の設定を参照し、計算を行います。
- (※)特定器材<ポリネック等>の消費税計算は、システム管理「4001 労災自賠医療機関情報」の特定器材等消費税の設定を参照し、計算を行います。

- 6. 病名登録
  - ア)「(C02)病名登録-登録」画面に第三者行為の病名設定用のコンボボックスを追加します。 「(P02D)患者登録-労災自賠保険入力」画面で「6 第三者行為」の入力がある患者に ついて、「第三者(傷病の部位)」の選択が可能です。 第三者行為の病名については、コンボ内から選択・設定を行ってください。 設定があるものを第三者行為の病名とします。
  - イ)医保+「第三者行為」の保険組合せは表示しません。
  - ウ)第三者行為の病名は、該当する医保レセプトと自賠責(第三者行為)レセプトに記載 します。

| 3         | (CO2)病名登録─登録 - ORCA病院 [ormaster]                         |       |                                   |
|-----------|----------------------------------------------------------|-------|-----------------------------------|
| 10344     | ニチィ タロウ 男                                                |       |                                   |
| H26. 1. 7 | 日医太郎 \$40.10.10 48才 🗘                                    | 0 当月  | ↓ 0 入院・入院外                        |
| 番号 診療科    | 傷病名 開始日 転帰日 転帰 疾患区分 主新                                   | 病名 疑い | ▶ 入外区分 保険適用 第三i                   |
|           |                                                          |       | E<br>J                            |
| <         |                                                          |       | >                                 |
| 病名番号      | 02 外科 🗘                                                  |       |                                   |
| 病名コード     |                                                          | ]     |                                   |
| 病名        | 足骨折                                                      |       | 保険組合せ                             |
| 補足コメント    |                                                          | 0001  | 協会                                |
|           | (                                                        | 0003  | H25. 4. 1 99.99.99                |
| カルテ病名     |                                                          |       | 自賠負休庾 (脱)<br>H26. 1. 9 99.99.99 ≡ |
| 開始日       | H26. 1. 7 転帰 ◆ 転帰日                                       | -     |                                   |
| 疑い        | ◆ 主病名         1 主病名である         ◆ 疾患区分                    | 0     |                                   |
| 入外区分      | ↓ 保険適用 ↓ ↓ ↓ ↓ ↓ ↓ ↓ ↓ ↓ ↓ ↓ ↓ ↓ ↓ ↓ ↓ ↓ ↓ ↓             | ٥)    | ~                                 |
| レセプト表示    | ↓ レセプト表示期間 保険病名                                          | (     |                                   |
|           | セット登録         入力CD         コメント         手術歴         削除一覧 | 当月    | CD表示 入・外                          |
| 戻る        | クリア 前回患者 入力CD検索 病名検索 前頁 次頁 削除                            | 氏名検索  | 予約登録 受付一覧 登録                      |

【(CO2)病名登録-登録画面】

7. 手術歴

手術歴をレセプト記載したい場合は、医保レセプトに記載する為の手術歴設定と自賠責(第 三者行為)レセプトに記載する為の手術歴設定をそれぞれ行ってください。 自賠責(第三者行為)レセプトに記載する為の手術歴は、保険欄で「970 第三者行為」の 選択・設定を行ってください。

- 8.「(C50) コメント入力」 画面で入力したコメントについて
  - ア)医保+「第三者行為」の保険組合せで入力したコメントは、医保レセプトと自賠責(第三 者行為)レセプトの両方に記載しますが、区分「99 レセプト摘要欄コメント」は医保 レセプトのみに記載を行います。
  - イ) 自賠責(第三者行為)レセプトに記載したい摘要欄コメントは、新たに追加した区分 「BB 自賠責(第三者行為)レセプト摘要欄コメント」で入力を行ってください。 区分「BB」で入力したコメントは、自賠責(第三者行為)レセプトのみに記載を行いま す。

| 3                    | (C50)       | コメント入力 - ORCA病院 [ormaster]                                                                                                    |                     |
|----------------------|-------------|----------------------------------------------------------------------------------------------------|---------------------|
| 10344                | 日医 太郎       | 男 540.10.10                                                                                                    | アフターケア診療日<br>番号 診療日 |
| <変 更><br>番号 診療年月 診療科 | 入外 保険組合せ 診日 | H26.1     2 外来     ○ 00 全科指定     ○       0001 協会     ○     ○       番号 詳記区分 連番     □メント                                                                                                    | )                   |
|                      |             | III       01 主たる疾患の臨床症状     Q                                                                                                    |                     |
|                      |             | <ul> <li>         01 主たる疾患の臨床症状         02 主たる疾患の診療・検査所見         03 主な治療行為の必要性         04 主な治療行為の経過         05 100万点以上の薬剤に係る症状等         06 100万点以上の処置に係る症状等         07 その他(1)         08 その他(2)         09 その他(3)         50 治験概要     </li> </ul> | 5                   |
| 選択番号                 | 複写月数        | 51 疾患別リハビリテーションに係る治療継続理由       52 廃用症候群に係る評価表       99 レセプト摘要欄コメント       AA 労災レセプト「傷痍の経過」       BB 自賠責(第三者行為)レセプト摘要欄コメント                                                                                                    | ▽ 文例登録番号            |
| 戻る クリア               | 削除 変更 コピー   | - 前月 次月 文例登録 文例選択 入力                                                                                                    | → 登録                |

【(C50) コメント入力画面】

9. レセプト作成

医保+「第三者行為」の保険組合せにより入力した診療行為を元に、医保レセプトと自賠 責(第三者行為)レセプトを作成可能です。レセプト作成処理は、別々に行います。

- 10. 医保レセプト
  - ア)通常の医保レセプト作成処理によりレセプトを作成します。
  - イ) 第三者行為分の診療のみの場合は、医保単独レセプトとなります。
  - ウ)第三者行為以外の診療分がある場合、第三者行為の診療分と併せて、1枚のレセプトを 作成します。
  - エ)第三者行為の診療分に関して、請求点がある場合、特記事項欄に「10第三」を自動記載 します。

- オ) 第三者行為の診療分に関して、レセプト摘要欄に、請求点、一部負担額、
  - 食事回数、食事療養費、標準負担額を記載します。(食事関係は入院のみ)
    - (第三者行為)請求点○○○○○点(第三者行為)一部負担額○○○○○円(第三者行為)食事回数○○回(第三者行為)食事療養費○○○○○円
    - (第三者行為)標準負担額 00000円
- カ)第三者行為の診療分は、現物給付対象者であっても、現物給付計算を行いません。 現物給付計算の合算対象にもなりません。

点数×10円×負担割合で計算した金額が一部負担額となります。

- キ)現物給付対象者で、第三者行為以外の診療分と第三者行為の診療分が混在する場合の 「保険欄-一部負担金額」欄の記載について、 <1>第三者行為の診療分を除いた請求点を元に一部負担金額を計算します。
  - <2>1の計算額を元に「保険欄-一部負担金額」欄の記載が必要なレセプトか判定を 行います。
  - <3>「保険欄-一部負担金額」欄の記載が必要な場合は、【<1>の計算額】+ 【第三者行為の診療分の一部負担額】の合算額を記載します。
- ク)リハビリ開始日摘要欄記載について、第三者行為の開始日には、"(第三者行為)"をつけ て記載します。
- ケ)第三者行為以外のリハビリと第三者行為のリハビリがそれぞれある場合のリハビリ開始日 摘要欄記載について、先に第三者行為以外の開始日を記載し、後に第三者行為の開始日を 記載します。
- コ)病名の記載について
  - 【レセプト該当月に第三者行為の診療が無い場合】 第三者行為の病名登録があってもレセプトには記載を行いません。 第三者行為以外の病名のみ記載を行います。
  - 【レセプト該当月に第三者行為の診療分のみの場合】 第三者行為以外の病名登録があってもレセプトには記載を行いません。 該当の第三者行為の病名のみ記載を行います。
  - 【レセプト該当月に第三者行為と第三者行為以外の診療が混在する場合】 第三者行為以外の病名と該当の第三者行為の病名を記載します。
- サ) 第三者行為の診療分みのレセプトの場合は、以下の取り扱いとします。
  - ・現物給付対象者であっても、現物給付対象外としてレセプトを作成します。 「保険欄--部負担金額」欄の記載について、
    - 高齢者・入院は、一部負担額を記載します。
    - 高齢者・外来、及び、70歳未満の入院・外来は、記載を行いません。
  - ・災害減免対象者であっても、災害減免対象外としてレセプトを作成します。
  - 75歳到達月の自己負担限度額の特例対象者であっても、特例対象外としてレセプトを 作成します。
- シ)医保レセプトで請求しない文書料等は、医保レセプトの請求対象外とします。

- 11. 自賠責(第三者行為)レセプト
  - ア)「42明細書」の「(RO3)レセプト作成一作成指示」画面に"第三者行為"を追加します。
  - イ)自賠責(従来様式)と同じ様式でレセプトを作成します。
  - ウ)月途中に保険変更等で主保険の適用期間が区切られた場合、変更前後で使用する保険組 合せが変更となる。変更前後で診療行為入力がある場合、レセプトは保険組合せ毎に作 成します。
  - エ)被保険者証の記号・番号欄を記載します。
  - オ)保険者名欄を記載します。(保険者番号、保険者名)
  - カ)診療の種類は、健保関係に〇印を記載します。
  - キ) 社会保険への請求額欄を記載します。(保険者負担額)
  - ク) 患者負担欄を記載します。(負担割合(%)、一部負担額、食事回数、標準負担額) 点数×10円×負担割合で計算した金額が一部負担額となります。 (※)前期高齢者特例措置(1割据え置き)対象者は、一部負担額を1割で計算します。
  - ケ)総請求額は、一部負担額+医保レセプトで請求しない文書料等の金額+標準負担額の合 算額を記載します。
  - コ)再印刷選択画面の帳票タイトルは、以下となります。

<入院> 自賠責(第三者行為)レセプト(入院) <

|  | 院外) |
|--|-----|
|--|-----|

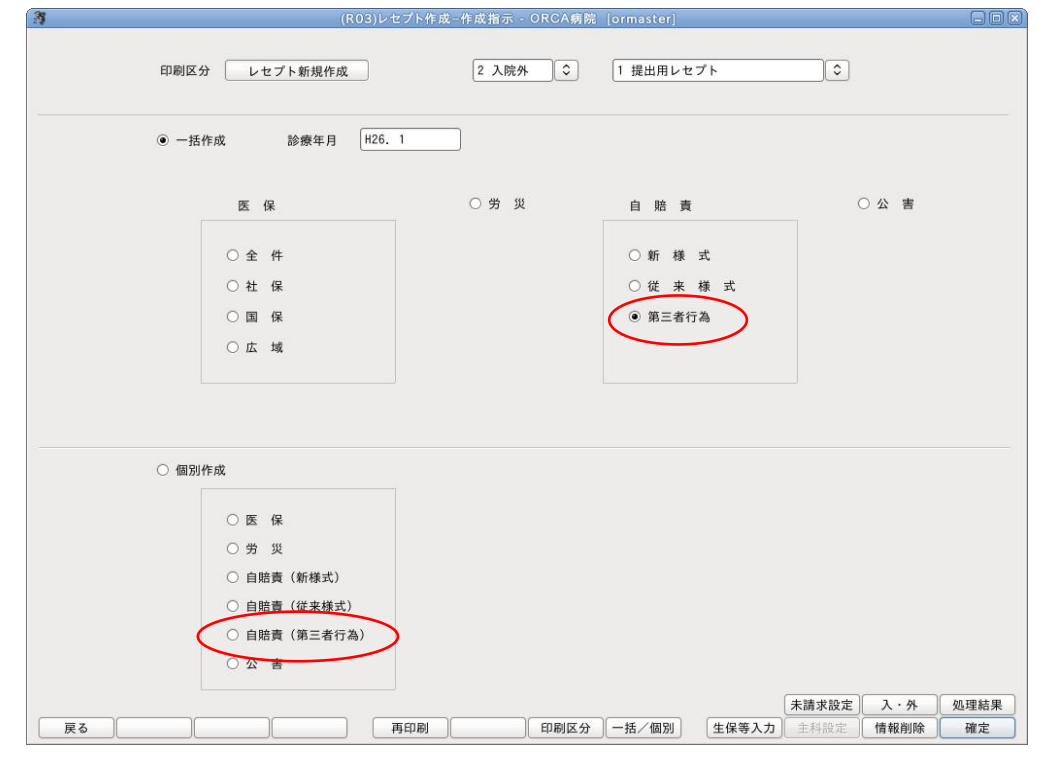

【(R03) レセプト作成-作成指示画面】

- 12. 診療行為(会計照会)のリアルタイムプレビュー処理
  - ア)診療行為及び入院会計照会のリアルタイムプレビュー プレビュー時に、医保レセプトと自賠責(第三者行為)レセプトのどちらをプレビュー するか選択します。(確認画面で選択を行います。)
  - イ)会計照会のリアルタイムプレビュー
     自賠責(第三者行為)レセプトをプレビューする場合は、保険組合せを選択して、
     プレビューを行います。

| 7         |                             | (K08)         | ◎療行為入力診療行為  | 為確認 - ORC            | A病院 [orma | ster]    |     |               | _ 🗆 🗙    |
|-----------|-----------------------------|---------------|-------------|----------------------|-----------|----------|-----|---------------|----------|
| 10344     |                             | ニチイ タロウ       | [男]         | 協会 第三者               | 行為(足)(0   | 1130012) |     |               |          |
| H26. 1. 7 |                             | 日医太郎          | S40. 10. 10 | 48才                  | 内科        |          |     |               |          |
| 番号 削除     | 診療区分                        | 诊療行為          |             |                      | 点数×回数     | 計        |     | 初診算定日         |          |
| 1.        | 110 初診料<br>初診               |               |             |                      | 2 7       | ' 0 × 1  | 270 | 最終来院日         |          |
| 2 .       | 400 処置行為<br>創傷処置(3)         | 000cm2以上6000c | m 2 未満)     |                      | 1 5       | 5 S X 1  | 155 | 未収金           |          |
|           | 998 - 9080 - 68 - 4036 - 68 |               |             | anto-tribo antos for |           |          |     | · 合計点数<br>425 | $\neg$   |
|           |                             |               |             |                      |           |          |     | 当月点数累計<br>425 | t        |
|           |                             |               |             |                      |           |          |     | 保険適用点数        | x        |
|           |                             |               |             |                      |           |          |     | 診察料 2         | 70       |
|           | 28                          |               | (KID1)確認画面  |                      |           |          |     | 管理料<br>在字料    | $\dashv$ |
|           | 1001                        |               |             |                      |           |          |     | 投薬料           |          |
|           |                             |               |             |                      | 2.2       |          |     | 注射料           |          |
|           | 第三者                         | 皆行為の保険組合せです。0 | くで第三者をNOで健住 | <sup>呆の処理を行い</sup>   | ます。       |          |     | 処置料 1         | 55       |
|           | NO                          |               |             |                      |           | OK       |     | 手術料           |          |
|           |                             |               |             |                      |           |          |     | 麻酔料           |          |
|           |                             |               |             |                      |           |          |     | 検査料           | =        |
|           |                             |               |             |                      |           |          |     | 画像診断          | $\dashv$ |
|           |                             |               |             |                      |           |          |     | 特神専門          | =        |
|           |                             |               |             |                      |           |          |     | 放射線           | $\equiv$ |
|           |                             |               |             |                      |           |          |     | 病理診断          | $\dashv$ |
| <u>(</u>  |                             | ш             |             |                      |           |          | >   |               | $\equiv$ |
| プレビュー     | 削除剤番号                       |               |             |                      |           |          |     |               |          |
| 戻る        |                             | 名称切替          |             |                      |           |          |     |               | 登録       |

【診療行為のリアルタイムプレビュー(確認画面の表示)】

- 13. 自賠責(第三者行為)レセプトー個別作成(訂正日、受診日、照会連携) 訂正日、受診日、照会連携での個別作成を可能とします。
- 14. 診療録(カルテ1号紙)
  - ア)外来カルテは、備考欄に「第三者行為(傷病の部位)」を印字します。 公費負担者番号・受給者番号欄は空欄とします。
  - イ)入院カルテは、備考欄がない為、レイアウト右上枠外に印字項目を追加します。 その項目に「第三者行為(傷病の部位)」を印字します。 公費負担者番号・受給者番号欄は空欄とします。
  - ウ)「第三者行為(傷病の部位)」の印字位置に関して、システム管理「1910 プログラムオプション情報」のカルテのオプションに「DAISANKBN」を追加します。 「1」を設定した場合、印字位置を変更し、公費負担者番号欄に「第三者行為」、公費受給者番号欄に「(傷病の部位)」を印字します。
  - エ)システム管理「1910 プログラムオプション情報」のカルテのオプション「HKNCOMBIKBN」 (保険適応病名編集)に「1」又は「2」を設定した場合、該当の第三者行為の病名のみ 印字します。

| ORCA Project | Copyright(C)2016 | ORCA Management | Organization Co., | Ltd. | All | rights r | eserved. |
|--------------|------------------|-----------------|-------------------|------|-----|----------|----------|
|--------------|------------------|-----------------|-------------------|------|-----|----------|----------|

- 15. 処方せん 備考欄に「第三者行為」を印字します。公費負担者番号・受給者番号欄は空欄とします。
- 16. 保険別請求チェック表
  - ア)医保分の集計について
    - (1) 医療費:第三者行為の診療分の一部負担額は集計しません。
    - (2) 食事:第三者行為の標準負担額は集計しません。
  - イ)自賠責(第三者行為)分の集計について
    - (1) 自賠責(第三者行為)分の集計欄を追加します。
    - (2)日数・点数欄は括弧記載とし、合計日数・合計点数には加算しません。 (医保分で集計している為)
    - (3)医療費:第三者行為の診療分の一部負担額+医保レセプトで請求しない文書料等の 金額の合算額を集計します。
    - (4) 食事:第三者行為の標準負担額を集計します。
    - (5) 自費等: 医保+「第三者行為」の保険組合せで入力した自費等は、 自賠責(第三者行為)分の集計欄に記載します。
  - ウ) 自賠責(第三者行為)分は、パラメター他保険集計元の設定に関わらず、請求管理情報か ら集計します。
  - ※システム管理 1910 プログラム名 ORCBGS100 で、DAISAN\_SAKI=1 の設定をすると 第三者行為の診療分の一部負担額、及び、第三者行為の標準負担額を医保分に集計します。
- 17. 保険別請求チェック明細表

自賠責(第三者行為)分は、パラメター出力帳票の設定に関して、「自賠責」に含めます。 明細表は、通常の自賠責分と自賠責(第三者行為)分を区別して作成します。

※システム管理 1910 プログラム名 ORCBGS120 で、DAISAN\_SAKI=1 の設定をすると 第三者行為の診療分の一部負担額、及び、第三者行為の標準負担額を医保分に集計します。

- 18. カルテ3号紙 医保レセプトで請求しない文書料等は、「その他」欄に集計します。(労災・自賠責と同様)
- 19. 会計カード
  - ア)「(C50)コメント入力」画面において、医保+「第三者行為」の保険組合せで入力した症状詳記区分"BB"(自賠責(第三者行為)レセプト摘要欄コメント)のコメントを会計カードに記載します。
     "BB"の表題は、【自賠責(第三者行為)レセプト摘要欄コメント】と記載します。
     症状詳記は以下の区分順で記載します。
     "99", "BB", "01", "02", "03", "04", "05", "06", "07", "08", "09", "50", "51", "52"
  - イ) 第三者行為分は、パラメター保険区分に関して、「その他」に含めます。

- 20. 請求書兼領収書
  - ア)医療費の患者窓口負担が発生する場合、請求書兼領収書の保険分負担金額欄に、 一部負担額+医保レセプトで請求しない文書料等の金額の合算額を印字します。
  - イ)システム管理「4001 労災自賠医療機関情報」の診察料等記載の設定が「2記載あり」の 場合、かつ、医保レセプトで請求しない文書料等の金額が0円でない場合、保険分負担金 額欄の下段に「(内自賠文書等)」の文言と医保レセプトで請求しない文書料等の金額を印 字します。
- 21. データチェック

「労災・自賠責」のチェックボックスを「労災・自賠責・第三者行為」に名称変更します。 第三者行為分のチェックを行う場合、ここを選択してください。

|                | (D01)レセプトチェック指示 - ORCA病院      | ormaster]   |       |
|----------------|-------------------------------|-------------|-------|
| 診療年月 H26_1     | 確認項目                          |             |       |
| 入外区分 2 外来 ↓    | 1. 保険者番号                      |             |       |
| 確認項目設定         | <ol> <li>被保険者記号・番号</li> </ol> |             |       |
|                | ◆ 3. 公費負担者番号·受給者番号            |             |       |
| 2 社保           | 4. 保険適応年齢                     | <b></b>     |       |
| ☑ 钮保           | 5. 患者病名                       | <b></b>     |       |
| ☑ 後期高齢者        | 6. 診療開始日                      | <b>````</b> |       |
| ☑ 労災・自賠責・第三者行為 | 7. 疑い病名・急性病名                  | <b></b>     |       |
| □ 自費           | 8. 薬剤と病名                      | \$          |       |
| □ 診療日を指定する     | 9. 診療行為と病名                    | <b>\$</b>   |       |
|                | 10. 薬剤と併用禁忌                   | <u> </u>    |       |
| 印刷順 1 患者番号順    | 11. 診療行為の併用算定                 | <u> </u>    |       |
|                | 12. 実日数                       |             |       |
|                | 13. 患者氏名                      |             |       |
|                | 14. 保険組合せ有効期間                 |             |       |
|                | 15. 投与禁忌薬剤と病名                 |             |       |
|                | 16. 診療行為どうしの算定漏れ              | ÷           |       |
|                | 17. 病名と薬剤                     | •           |       |
|                | 18. 病名と診療行為                   |             |       |
|                | 19. 業剤の月上限回数・総投与量             |             |       |
|                | 院外処方の処理                       | 含まない ◇      |       |
|                | [ 設定削除 ] 設定変更 <b>設定保存</b>     |             | 処理結果  |
| 戻る クリア 確認      | 8全印刷 再印刷 患者選択                 | (エラー内容) 処理  | 削除 確定 |

【(D01)レセプトチェック指示画面】

# 22. 負担金額10円未満四捨五入機能 システム管理1001「医療機関情報-基本」に設定項目を追加

| 3             | (W02)システム管理情報-医療機         | 機関情報入力 - ORCA病院 [ormaster] |                                          |
|---------------|---------------------------|----------------------------|------------------------------------------|
|               | 有効期間 H24.4.               | 1 ~ 99999999               |                                          |
| 基本情報 連絡先情報 広告 | 情報 割別率情報 減免事由情報 状態コメント    | 青報 請求書自費名称情報 診療内容情報 入:     | 金方法情報 予約内容                               |
| 都道府県番号        | 13 東京                     |                            |                                          |
| 点数表           | 1 医科 🗘                    |                            |                                          |
| 医療機関コード       | 1311111                   |                            |                                          |
| 医療機関種別        | 1 病院 🗘                    |                            |                                          |
| 医療機関ID        | JPN130123456789           |                            |                                          |
| 医療機関名称        | O R C A 病院                | 短縮医療機関                     | 名称                                       |
| 開設者名          | 日医 一                      |                            |                                          |
| 管理者氏名(院長)     | 日医 一                      |                            |                                          |
| 病床数(許可)       | 30                        |                            |                                          |
| 病床数(一般)       | 30                        | 减免計算対象区分                   | 1 自費分を含む ♀                               |
| 老人支払区分        | 2 定額                      | 請求額端数区分(減免有)               | 4 10円未満端数処理なし ♀                          |
| 旧総合病院フラグ      | 0 旧総合病院でない ♀              | 請求額端数区分医保(減免無·保険分)         | 4 10円未満端数処理なし ◆                          |
| 院外処方区分        | 0 院内 ♀                    | (減免無・自費分)                  | <ul> <li>0 保険分に準ずる</li> </ul>            |
| 医療機関コード(漢字)   | 1311111                   | 労災(減免無·保険分)                | 4 10円未満端数処理なし ◆                          |
| 分娩機関管理番号      |                           | (減免無・自費分)                  | <ul> <li>0 保険分に準ずる</li> </ul>            |
| 請求書発行フラグ      | ◎ 発行しない 🗘                 | 自賠責(減免無・保険分)               | 4 10円未満端数処理なし                            |
| 院外処方せん発行フラグ   | ◎ 発行しない 🗘                 | (減免無・自費分)                  | <ul> <li>0 保険分に準ずる</li> </ul>            |
| 前回処方表示フラグ     | 1 表示しない                   | 公害(減免無・自費分)                | 4 10円未満端数処理なし                            |
| 薬剤情報発行フラグ     | ◎ 発行しない 🗘                 | 第三者行為(減免無·保険分)             | 4 10円未満端数処理なし                            |
| 診療費明細書発行フラグ   | ◎ 発行しない 🗘                 | (減免無・自費分)                  | <ul> <li>0 保険分に準ずる</li> <li>○</li> </ul> |
| お薬手帳発行フラグ     | 0 発行しない                   | 第三者行為(医療費)負担金額計算区分         | 1 負担金額10円未満四捨五入                          |
| 予約票発行フラグ      | ◎ 発行しない 🔷                 | 消费税端数区分                    | 1 1 円未満四捨五入                              |
| データ収集作成フラグ    | 0 作成しない ♀                 | 自費保険集計先区分                  | 3 保険労欄(負担金額端数処理なし) ◆                     |
| データ収集提出方法区分   | <ul><li>0 提出しない</li></ul> | 地方公費保険番号タブ区分               | 1 有効                                     |
| ORCAサーベイランス区分 | 0 作成しない ♀                 | 更生 · 育成限度額日割計算             | 1 日割計算しない<br>◆                           |
|               |                           |                            |                                          |
|               |                           |                            |                                          |
| <u> </u> 長る   |                           |                            |                                          |

【(W02)システム管理情報-医療機関情報入力画面】

(1)請求額端数区分第三者行為(減免無・保険分)

※デフォルト設定値は、「自賠責(減免無・保険分)」の設定値とします。

- (2)請求額端数区分第三者行為(減免無・自費分)※デフォルト設定値は、「自賠責(減免無・自費分)」の設定値とします。
- (3) 第三者行為(医療費)負担金額計算区分
  - 1 負担金額10円未満四捨五入
  - 2 負担金額10円未満端数処理なし

※デフォルト設定値は、「2」とします。

- 第三者行為(医療費)負担金額計算区分を「1 負担金額10円未満四捨五入」で 設定した場合
- (1) 負担金計算
  - 【患者請求する】で登録した第三者行為の患者について、(医療費)負担金額を 「10円未満四捨五入」で計算します。
- (2)レセプト記載(【患者請求する・しない】に関わらず)
   医保レセプト:
   摘要欄の「(第三者行為)一部負担額」は、10円単位で記載します。
   (外来分は診療毎の10円単位の積み上げとします)

自賠責(第三者行為)レセプト:

患者負担欄の「一部負担額」は、10円単位で記載します。 (外来分は診療毎の10円単位の積み上げとします) 社会保険への請求額(保険者負担額)も10円単位で記載します。

補足:

- ・【患者請求する】で登録した第三者行為の患者について、
   診療済分(「10円未満端数処理なし」で負担金計算を行った診療分)があれば、
   必要に応じて再計算を行ってください。
- ・第三者行為(医療費)負担金額計算区分を「1」で設定した場合は、
   請求額端数区分第三者行為(減免無・保険分)の設定を「1 10円未満四捨五入」
   で設定する必要はありません。
- ・(医療費)患者請求額は「10円未満四捨五入」、レセプト記載は「1円単位」としたい場合は、請求額端数区分第三者行為(減免無・保険分)を「1」、
   第三者行為(医療費)負担金額計算区分を「2」で設定すれば可能となります。
- 23. 医保レセプト特記事項「10第三」の記載有無機能

「(P02D)患者登録-労災自賠保険入力」画面で、

- 特記事項を「1 「10第三」記載有」で設定した場合
  - ・・・ 医保レセプトの特記事項欄に「10第三」を自動記載します。
- 特記事項を「2 「10第三」記載無」で設定した場合
  - ・・・ (1)医保レセプトの特記事項欄に「10第三」を自動記載しません。
    - (2)摘要欄に以下のコメントを記載しません。
      - (第三者行為)請求点
         (第三者行為)一部負担額
         (第三者行為)食事回数
         (第三者行為)食事原養費
         (第三者行為)食事療養費
         (第三者行為)標準負担額
         (第三者行為)標準負担額
         (第三者行為)標準負担額
         (第三者行為)標準負担額

"(第三者行為)"をつけません。

※登録済みの第三者行為分は「1 「10第三」記載有」で設定されているものとみなします。

(1)特記事項を「1「10第三」記載有」で設定した場合

| 氏  | ニチイ タロウ<br>日医 太郎        | 特記事項<br>10第三 | 保険医東京都文京区本駒込2-28-16<br>療機関<br>の所在ORCA病院 |   |              |
|----|-------------------------|--------------|-----------------------------------------|---|--------------|
| 名  | 1 男 3 昭 4 0. 1 0. 1 0 生 |              | 地及び<br>名 称 03(1234)5678                 |   | Г 1 <b>1</b> |
| 職務 | 上の事由                    | 1            | 診療科                                     | ( | 床)           |

#### (2) 特記事項を「2 「10第三」記載無」で設定した場合

| 氏   | ニチイ タロウ<br>日医 太郎 | 特記事項 | 保険医東京都文京区本駒込2-28-16<br>療機関<br>の所在ORCA病院 |   |     |
|-----|------------------|------|-----------------------------------------|---|-----|
| 名   | 1男3昭40.10.10 生   |      | 地及び<br>名称03(1234)5678                   |   | [1] |
| 用我才 | 第上の事由            |      | 診療科                                     | ( | 床)  |

24. 第三者行為の現物給付機能(平成24年4月診療分以降で対応)

「(P02D)患者登録-労災自賠保険入力」画面で、

現物給付を「1 対象外」で設定した場合

- ・・・ 現物給付計算(自己負担限度額までの負担金計算)を行いません。
- 現物給付を「2 対象」で設定した場合
  - ・・・ 【高齢者、及び、70歳未満で限度額認定証を提示した方】は
     現物給付計算(自己負担限度額までの負担金計算)を行います。
     現物給付計算の合算対象にもなります。
     75歳到達月の自己負担限度額の特例対象にもなります。

※登録済みの第三者行為分は「1 対象外」で設定されているものとみなします。 ※現物給付を「2 対象」で設定した場合であっても、

【高齢者、及び、70歳未満で限度額認定証を提示した方】に該当しなければ、

「1 対象外」で設定されているものとみなします。

- ※現物給付計算を行う場合は、システム管理1001-第三者行為(医療費)負担金額計算 区分の設定に関わらず、「負担金額10円未満四捨五入」で計算を行います。
- (1)外来現物給付計算(窓口計算)について
  - 通常診療分と第三者行為診療分が同一月で混在する場合は、通常診療分を優先します。
     例えば、1日に第三者行為診療分、2日に通常診療分の入力がある場合は、
     診療日毎の負担金計算で通常診療分を優先した計算ができません。
     その場合は、収納業務の一括再計算で通常診療分を優先した計算を行います。
     通常診療分を優先した計算ができない場合は、(K03)診療行為入力一請求確認画面において、
     \*★★ 収納業務で一括再計算を行ってください ★★ "とメッセージ表示を行います。
     一括再計算該当者は、収納業務の再計算該当者一覧で確認可能とします。
     (一括再計算を行った場合、再計算該当者一覧から削除します)

補足:

「第三者行為」を含む保険組合せの収納が1件でもある場合、一括再計算方法は、 システム管理1039--括再計算方法の設定に関わらず、 「一部負担金をクリアし先頭より再計算を行う」として計算を行います。 ◎計算例

☆自賠責請求区分の設定:「1 請求する」、自己負担限度額:12000円の場合 【例1】 8月1日 協会(前期高齢1割)+第三者行為 請求点:15000点 患者負担12000円(患者負担相当額12000円) 8月2日 協会(前期高齢1割) 請求点:10000点 患者負担 0円 ※収納業務の一括再計算後 8月1日 協会(前期高齢1割)+第三者行為 患者負担 2000円(患者負担相当額 2000円) 8月2日 協会(前期高齢1割) 患者負担10000円 【例2】 8月1日 協会(前期高齢1割)+第三者行為 請求点:10000点 患者負担10000円(患者負担相当額10000円) 8月2日 協会(前期高齢1割) 請求点:15000点 患者負担 2000円 ※収納業務の一括再計算後 8月1日 協会(前期高齢1割)+第三者行為 患者負担 O円(患者負担相当額 O円) 8月2日 協会(前期高齢1割) 患者負担12000円 ☆自賠責請求区分の設定:「2 請求しない(0%)」、自己負担限度額:12000円 【例 1】 8月1日 協会(前期高齢1割)+第三者行為 請求点:15000点 患者負担 0円(患者負担相当額12000円) 8月2日 協会(前期高齢1割) 請求点:10000点 患者負担10000円 ※収納業務の一括再計算後 8月1日 協会(前期高齢1割)+第三者行為 患者負担 0円(患者負担相当額 2000円) 8月2日 協会(前期高齢1割) 患者負担10000円 【例 2】 8月1日 協会(前期高齢1割)+第三者行為 請求点:10000点 患者負担 0円(患者負担相当額10000円) 8月2日 協会(前期高齢1割) 請求点:15000点 患者負担12000円 ※収納業務の一括再計算後 8月1日 協会(前期高齢1割)+第三者行為 患者負担 0円(患者負担相当額 0円) 8月2日 協会(前期高齢1割) 患者負担12000円

# ◎【例1】のレセプト記載 (自賠責請求区分「1請求する」・「2請求しない」共通)

### ※一括再計算後の医保レセプト

| 11<br>12 | 初<br>彦<br>(初<br>)<br>(初<br>)<br>)<br>)<br>)<br>)<br>)<br>)<br>)<br>)<br>)<br>)<br>)<br>) |     | 72  | × | 1回<br>1回 | 282<br>72 | 2 |        |     | (第三者行為)請求点<br>(第三者行為)一部負担額 | 15, | 点000点 |
|----------|------------------------------------------------------------------------------------------|-----|-----|---|----------|-----------|---|--------|-----|----------------------------|-----|-------|
| 帀        | 外来管理加                                                                                    | 加算  |     | × | 回        |           |   |        | _   | (第三有17為) 一                 | 2,  |       |
|          |                                                                                          |     |     |   |          |           |   |        |     |                            |     |       |
| 癡保       | 請                                                                                        | 求   | 点   | * | 決        | 定         | 点 | 一部負担金額 | P.  | 8                          |     |       |
| 養険       |                                                                                          | 25. | 000 |   |          |           |   | 12.    | 000 |                            |     |       |

| 彦  | <sub>E</sub> 険 | 25,000 | 12,000 |
|----|----------------|--------|--------|
| 0. | )<br>D         |        |        |
| ŕ  | <sup>t</sup> © |        |        |

#### ※一括再計算後の自賠責(第三者行為)レセプト

| 査   | 小計             |              | 社会保険への請求額                | 148,000円 |
|-----|----------------|--------------|--------------------------|----------|
| 70  | E              |              | <sub>申老</sub> 負担割合 (10%) | 2,000円   |
| 画診断 | フィルム・薬剤等<br>小計 |              | 負担 小 計                   | 2,000円   |
| 8.0 | 処方せん回          |              | 診断書料 通                   | 円        |
| z   | リハビリテーション等     |              | 明細書料 通                   | 円        |
| D   | 薬 剤 等          |              | その他                      | 円        |
| 1世  | 小計             |              | 小計                       | 円        |
|     | 合計(1点単価 10 円)  | 15000 150000 | 総請求額                     | 2,000円   |

# ◎【例2】のレセプト記載 (自賠責請求区分「1請求する」・「2請求しない」共通)

#### ※一括再計算後の医保レセプト

| 11 | 初 診    | 1     | 回 282 | (第三者行為)請求点   | 10,000点 |
|----|--------|-------|-------|--------------|---------|
| 12 | 再 診    | 72× 1 | 回 72  | (第三者行為)一部負担額 | 0円      |
| 再  | 小木日生加异 | ^     |       |              |         |

| 12  | 保 | 請 | 求   | 点   | * | 決 | 定 | 点 | 一部負担金額 | 円   |
|-----|---|---|-----|-----|---|---|---|---|--------|-----|
| 四 孔 | 険 |   | 25, | 000 |   |   |   |   | 12,    | 000 |
| の料  | 0 |   |     |     |   |   |   |   |        |     |
| ſs  | Ø |   |     |     |   |   |   |   |        |     |

## ※一括再計算後の自賠責(第三者行為)レセプト

| 梗   | PAR 1/1 1/2   |                |                   |          |
|-----|---------------|----------------|-------------------|----------|
| 査   | 小計            |                | 社会保険への請求額         | 100,000円 |
| 70  | 田             | an a           | g 負 担 割 合 ( 10 %) | 0円       |
| 画診  | フィルム・薬剤等      | 202            | 3                 |          |
| 像断  | 小計            | <u>ۋ</u>       | 小計                | 0円       |
| 8.0 | 処方せん     回    |                | 诊断書料 通            | 円        |
| z   | リハビリテーション等    |                | 月細書料 通            | 円        |
| õ   | 薬 剤 等         |                | その他               | 円        |
| 他   | 小計            |                | N 計               | 円        |
|     | 合計(1直単価 10 円) | 10000 100000 4 | 8 請 求 額           | 0円       |

#### ◎画面のメッセージ表示

| 4         |                            |                                         | (K03)診療行為入 | 力-請求確認 | 22 - OR ( | (A病院 [    | ormaster]    |       |                     |           |       |          |
|-----------|----------------------------|-----------------------------------------|------------|--------|-----------|-----------|--------------|-------|---------------------|-----------|-------|----------|
| 10606     |                            | ニチイ タロウ                                 |            | 男 000  | 6 協会(     | 01130012) |              |       |                     | \$ 10%    |       |          |
| H26.10. 2 |                            | 日医 太郎                                   | S16.       | 4. 1   | 73才       | ]         | 01 内核        | 科     |                     | \$        |       |          |
| 発行日 H26.  | 10. 1                      | 伝票番号                                    |            | その他自   | 費         |           |              |       |                     |           |       |          |
|           | 保険分(点)                     | 自費分(円)                                  | 消費         | 税なし    | 消費税       | あり        |              | _     |                     | 労災自       | 賠保険適用 | 分(円)     |
| 初・再診料     | 72                         |                                         | 文書料        |        | L         |           | 薬剤一部負担       |       |                     | 初診        |       |          |
| 医子宫理寺 (   |                            |                                         |            |        |           |           | 老人一部負担       |       |                     | 再診        |       |          |
| 投薬        | 93                         |                                         |            |        |           |           | 公費一部負担       |       |                     | 指導        |       |          |
| 注射        |                            | ы — — — — — — — — — — — — — — — — — — — |            |        |           |           |              |       |                     | その他       |       |          |
| 処置(       | 85                         |                                         |            |        |           |           |              | _     |                     |           |       |          |
| 手術        | 9,750                      |                                         |            |        |           | _         | 一部負担金計       |       |                     | 10.54 0.1 |       |          |
| 麻酔        |                            |                                         |            |        | L         |           |              |       |                     | 調整金(      | _     |          |
| 検 査 (     |                            |                                         |            |        |           |           |              |       |                     | 調整金2      |       |          |
| リハビリ      |                            |                                         |            |        |           |           |              |       | 今回                  | 診療分請求額    |       | 0        |
| 精神科専門     |                            | í — — í                                 |            |        |           |           |              |       | 前回                  | までの未収額    |       |          |
| 放射線治療     |                            |                                         |            |        |           | _         |              |       |                     | +         |       | $\equiv$ |
| 病理診断      |                            |                                         |            |        |           |           |              |       | HULL                | までの週入並初   |       |          |
| l         |                            |                                         | その他計       |        |           |           |              |       |                     | 返金額       | -     | *        |
| 合計占数      | 10,000                     |                                         |            |        | L         |           | 入会           | 金上限額: | 0円                  | 入金額       |       | 0 *      |
| 負担金額(円)   |                            |                                         |            | 消費税    | [         |           |              |       |                     |           |       |          |
|           |                            | λ 🚖                                     | 方法 01 現金   |        |           |           | 入会の取扱        | 1) 2  | 今回分・伝               | 票の古い未収順   | に入金   |          |
|           |                            |                                         |            |        |           |           | 711 0 0 0 1X | •     |                     | 合計未収額     |       | 0        |
| 請求書兼領収書   | <ol> <li>0 発行なし</li> </ol> | ,                                       | ○ 処方せん     | 0 発行な  | L         |           | <b>(</b>     | 予約票   | <ol> <li></li></ol> | L         |       | 0        |
| (発行方法)    | 4 全体をま                     | とめて発行                                   | ⇒ 薬剤情報     | 0 発行な  | L         |           |              | ドクター  | 0001 日:             | * -       |       | 0        |
| 診療費明編書    | 0 <u>発行な</u> し             |                                         | ○ お薬手帳     | 0 発行な  | :L        |           |              | U·P   | 0 U · P             | 指示なし      |       | 0        |
|           |                            |                                         |            |        |           |           |              | ** 40 | 納業務で一               | 括再計算を行っ   | てください | **       |
| 戻る        | 調整                         | 1                                       | 保険切替       | 診療科切   | の替        |           | 一括入金         | -#    | 5返金 -               | 括入返金      |       | 登録       |

# (S02) 収納登録-請求一覧画面

|                                                                                                    |        |                 |                         |             |                              | (502        | )収納登                                           | ₿ <b>-請</b> 求  | -12                  | ORO                 | A病网                            | i (orma           | ister]           |                  |                      |                                 |        |                                                 |     | لعار  |    |
|----------------------------------------------------------------------------------------------------|--------|-----------------|-------------------------|-------------|------------------------------|-------------|------------------------------------------------|----------------|----------------------|---------------------|--------------------------------|-------------------|------------------|------------------|----------------------|---------------------------------|--------|-------------------------------------------------|-----|-------|----|
| 10606                                                                                                    |        |                 | (                       | ニチイ         | タロウ                          |             |                                                |                |                      |                     | J (J                           | 3                 |                  |                  |                      |                                 |        |                                                 |     |       |    |
| H26.10                                                                                                    |        |                 | [                       | 日医          | 太郎                           |             |                                                |                |                      | S1                  | 6. 4.                          | 1                 | 00 全科            |                  |                      | 0                               | 全部     |                                                 | 再計  | 算該当者一 | 一覧 |
| 0 収納一覧                                                                                                    | (月)    |                 | 0 伝票                    | 番号順         | ٢                            |             |                                                |                |                      |                     |                                |                   |                  |                  |                      |                                 |        |                                                 |     |       |    |
| 香号 伝票社                                                                                                    | 16号    | 診療科             | 1 29                    | н           | 保険                           |             | 負担                                             | 発行             | 8                    | į                   | 診療日                            | 1                 | 請求金額             |                  | 金額                   | 未収金額                            | a I    | ,                                               | 状態  |       | 16 |
| 1 000798<br>2 000798                                                                                                    | 0 1    | 内科              | <u>ዓ</u>                | 協会協会        | 第三者行                         | 為(足)        | 10%                                            | H26.1<br>H26.1 | 0. 1<br>0. 1         | H26.1<br>H26.1      | 0. 1<br>0. 2                   |                   | 12,00            | 00               | 12,000               |                                 | 入請     | 金済<br>求額なし                                      |     |       |    |
|                                                                                                    |        |                 |                         |             |                              |             |                                                |                |                      |                     |                                |                   |                  |                  |                      |                                 |        |                                                 |     |       |    |
| #扶番号 // 括再計算は <sup>1</sup> 「整金1 // 1       「整金2 // 1       「素椒 // 1                                                                            | 平成26   | 6年10            | ★<br>月が対<br>金方法         | ★ [         | <u>第三者行</u> 者<br> ます。        | <b>急現物給</b> | )<br>(1)<br>(1)                                | 5再計算<br>番      | を行:                  | ってく1<br>請求金         | きさい<br>平<br>額                  | ★★<br>成265<br>入金額 | 年10月計<br>[ 如     | 未収<br>請求額        | 额:外来<br>計:外来         | 【                               | 12,000 | 入院                                              | 入金方 | 法     |    |
| 現択番号<br>括再計算は <sup>1</sup><br>「整金1<br>」<br>整金2<br>」<br>求額<br>」<br>理<br>理<br>日<br>二<br>二<br>二<br>二<br>二<br>二<br>二<br>二<br>二<br>二<br>二<br>二<br>二 | 平成26   | 5年10<br>一入      | ★<br>月が対1<br>金方法        | ★ 【<br>良となり | <u>第三者行</u> え<br>!ます。        | \$現物給       | )©)                                            | 5.再計算<br>番     | を行 <del>-</del><br>号 | うてく <b>1</b><br>請求金 | <del>て</del> でい<br>平<br>額      | ★★<br>成263<br>入金額 | 年 1 O 月 計<br>ⅰ 気 | 未収<br>請求額<br>迅理日 | 額:外来<br>計:外来         | 【<br>【<br>】<br>】<br>】<br>】<br>】 | 12,000 | 〕<br>入院<br>〕<br>入院                              | 入金方 | 法     |    |
| (択番号)<br>(注:<br>(注:<br>(注:<br>(注:<br>(注:<br>(注:<br>(注:<br>(注:<br>(注:<br>(注:                                                                    | 平成 2 € | 5年10<br>入<br>新行 | ★<br>月が対け<br>金方法<br>請求取 | ★ 【<br>象となり | <u>第三者行</u> え<br>ます。<br>括再計算 | <u>急現物紀</u> | (付) — #<br>〇〇〇〇〇〇〇〇〇〇〇〇〇〇〇〇〇〇〇〇〇〇〇〇〇〇〇〇〇〇〇〇〇〇〇 |                | を行き                  | ってく<br>請求金          | <del>ざさい</del><br>平<br>額<br>返金 | ★★<br>成263<br>入金額 | 年 1 0 月 計        | 未収請求額            | 额:外来<br>計:外来<br>青求確認 | 【】<br>【】】<br>【】】<br>文払副         | 12,000 | <ol> <li>入院</li> <li>入院</li> <li>再印刷</li> </ol> | 入金方 | 法処理結果 |    |

# 右上の再計算該当者一覧ボタンを押下すると、一括再計算該当者の確認が可能となります。

#### (S10)患者一覧

| 3                                            | (S02)収納登録-請求一覧 - O R C A 病院 [ormaster]                                                                                                    |
|----------------------------------------------|----------------------------------------------------------------------------------------------------|
| 10606 ニチィ タロウ                                | 男                                                                                                    |
| H26.10 日医 太郎                                 | \$16.4.1 00 全科                                                                                                    |
| 0 収納一覧(月) ♀ 0 伝票番号順 ♀                        |                                                                                                    |
| 番号 伝票番号 診療科 入外 保険                            | 負担 発行日 診療日 請求金額 入金額 未収金額 状態                                                                                                    |
| 1 0007980 内科 外 協会 第三者行為<br>2 0007981 内科 外 協会 | (足)         10%         H26, 10, 1         H26, 10, 1         12,000         入金済           10%         H26, 10, 1         H26, 10, 1         H26, 10, 1         請求額なし |
| 33                                           | (510)患者一覧 🛛 🔍                                                                                                    |
| 診療年月 平成26年                                   | ¥10月                                                                                                    |
| 番号 患者番号                                      | 氏名 性别 生年月日 年齢 区分                                                                                                    |
| 選択番号<br>一括再計算は平成26年10月が                      |                                                                                                    |
| 調整金1<br>調整金2<br>請求額<br>入金額<br>処理日            |                                                                                                    |
| <b>外来月別</b> 再発行 請求取消 一括再計算                   | 入金         一括入金         返金         入金取消         請求確認         支払証明         再印刷         処理結果                                                                            |
| 戻る クリア 前回患者 再計算                              | 履歴修正 前月 次月 未収一覧 氏名検索 予約登録 受付一覧 登録                                                                                                    |

(2)入院現物給付計算(窓口計算)について

通常診療分と第三者行為診療分が同一月で混在する場合は、通常診療分を優先します。

◎計算例

【例 1】

| 入院料算定  | 8月1日~31日 | 協会(前期高齢1割)+第三者行為 | 50000点 |
|--------|----------|------------------|--------|
| 診療行為のみ | 8月1日     | 協会(前期高齢1割)       | 5000点  |
| 【例 2】  |          |                  |        |
| 入院料算定  | 8月1日~31日 | 協会(前期高齢1割)       | 5000点  |
| 診療行為のみ | 8月1日     | 協会(前期高齢1割)+第三者行為 | 5000点  |
|        |          |                  |        |

☆自賠責請求区分の設定:「1 請求する」、自己負担限度額:44400円の場合
 【例1】 協会(前期高齢1割)
 協会(前期高齢1割)+第三者行為
 患者負担
 39400円
 (患者負担相当額
 39400円)
 【例2】 協会(前期高齢1割)
 第1割)
 第1割)
 第4負担
 第44400円
 第44400円
 第44400円
 協会(前期高齢1割)
 第4負担
 9400円
 (患者負担
 9400円
 (患者負担
 9400円
 (患者負担
 9400円
 (患者負担
 9400円
 (患者負担
 9400円
 (患者負担
 9400円
 (患者負担
 9400円
 (患者負担
 9400円
 (患者負担
 9400円

ORCA Project

円

| ☆自賠責請 | 青求区统 | 分の設定:「2  | 請求しない(0 | 9%)」、自己負担限 | 度額:44400 |
|-------|------|----------|---------|------------|----------|
| 【例 1】 | 協会   | (前期高齢1割) | 1       | 患者負担       | 5000円    |
|       | 協会   | (前期高齢1割) | +第三者行為  | 患者負担       | の円       |
|       |      |          |         | (患者負担相当額   | 39400円)  |
| 【例 2】 | 協会   | (前期高齢1割) | 1       | 患者負担       | 44400円   |
|       | 協会   | (前期高齢1割) | +第三者行為  | 患者負担       | の円       |
|       |      |          |         | (患者負担相当額   | 0円)      |
|       |      |          |         |            |          |

◎【例1】のレセプト記載 (自賠責請求区分「1請求する」・「2請求しない」共通)

※医保レセプト

|    | 1     |     | 4     | 1.0 | 1.73               |                                               | 1.003              |
|----|-------|-----|-------|-----|--------------------|-----------------------------------------------|--------------------|
| 11 | 初     | 診   |       |     | (第三者行為)            | 請求点                                           | 50,000点            |
| 13 | 医学    | 管理  |       |     | (第三者行為)            | 一部負担額                                         | 39,400円            |
| 14 | 在     | 宅   |       |     | (第三者行為)            | 食事回数                                          | 93回                |
| 3  | 21内   | 服   | 2単 71 |     | (第二百行為)<br>(第二者行為) | 長爭療費資<br>//////////////////////////////////// | 59,520円<br>24 180円 |
| 20 | 22 di | BIG | 24    |     | (31                | 小小一只已開                                        | 24, 10011          |

|                |        |      |        |     | S.              | 11 A L  |      |          |
|----------------|--------|------|--------|-----|-----------------|---------|------|----------|
| 癖保             | 請 求 点  | ※決定点 | 負担金額 円 |     | 保               | 請 求 円   | ※決定円 | 標準負担金額 円 |
| 養隆             | 55,000 |      | 44,400 | 食事・ | <sup>険</sup> 93 | 59, 520 |      | 24,180   |
| の<br>給         |        |      |        | 生活療 | D               |         |      |          |
| <sup>付</sup> C |        |      |        | 賽   | 2               |         |      |          |

# ※自賠責(第三者行為)レセプト

| 03.09   | 1.5                       |                                                    |                                             | Sec. 10.1                             |                                |                                    |                                                                        |                                          |                                          |               |                 |                           |             |                             |                                                |
|---------|---------------------------|----------------------------------------------------|---------------------------------------------|---------------------------------------|--------------------------------|------------------------------------|------------------------------------------------------------------------|------------------------------------------|------------------------------------------|---------------|-----------------|---------------------------|-------------|-----------------------------|------------------------------------------------|
| 80その他   | リハビリテー<br>薬 剤 等           | ション                                                | /等                                          | 小計                                    |                                |                                    | 97<br>食事                                                               | 基準<br>1                                  |                                          | 640           | )円×<br>円×<br>円× | 93回<br>回<br>日             | 備<br>基準(生)  | 考<br>円:<br>円:               | × 回<br>× 回                                     |
| 90<br>入 | 入院年月<br>→般15<br>環境<br>40減 | <ul> <li>日</li> <li>入院基本料・加算</li> <li>特</li> </ul> | 26 年 8月<br>1370×<br>1112×<br>920×<br>×<br>× | 1日<br>14日間<br>16日間<br>1日間<br>日間<br>日間 | 19180<br>17792<br>920<br>10633 | 191800<br>177920<br>9200<br>106330 | <ul> <li>・生活</li> <li>社</li> <li>患者負担</li> <li>診</li> <li>明</li> </ul> | 小<br>会保険への<br>負担<br>食事・5<br>小<br>断書<br>細 | 計<br>D請求額<br>割 合<br>注活療養橋<br>計<br>料<br>料 | ( 10<br>(準負担額 | 円×<br>%)        | 日<br>93回<br>93回<br>通<br>通 |             | 59<br>495<br>39<br>24<br>63 | ,520円<br>,940円<br>,400円<br>,180円<br>,580円<br>円 |
| 院       |                           | 入の<br>・他                                           |                                             | 小計                                    | 48525                          | 48525.0                            | 室そ小                                                                    | 料差額(<br>の                                | 人部他                                      | 《屋)×          | 日間              | 2                         | 6<br>8<br>6 |                             | 円円                                             |
| 8       | 合計<br>計                   | (1                                                 | 点単価 10                                      | (円)                                   | 50000                          | 500000                             | 小総                                                                     | 請求                                       | 額                                        |               |                 |                           |             | 63                          | ,580円                                          |

#### ◎【例2】のレセプト記載 (自賠責請求区分「1請求する」・「2請求しない」共通)

### ※医保レセプト

|    |     |    | 02  |    | 194     | 8     | 20     |
|----|-----|----|-----|----|---------|-------|--------|
| 11 | 初   | 診  |     |    | (第三者行為) | 請求点   | 5,000点 |
| 13 | 医学  | 管理 |     |    | (第三者行為) | 一部負担額 | 0円     |
| 14 | 在   | 宅  |     |    | (第三者行為) | 食事療養費 | 0円     |
|    | 21内 | 服  | 2 単 | 71 |         |       |        |

| 1       | 63 B 65 |   |   | 1 |       |     |   |   | 2 X |    |       | 1   | 20. | 66 I I 66 |   |   |     |     | 1.00 |     |   |          |
|---------|---------|---|---|---|-------|-----|---|---|-----|----|-------|-----|-----|-----------|---|---|-----|-----|------|-----|---|----------|
| 480     | 保       | 請 | 求 | 点 |       | ※ 決 | 定 | 点 | 負担  | 金額 | 〔円    |     | 保   |           | 請 | 求 | F   | Ч   | ※ 決  | ; 定 | 円 | 標準負担金額 円 |
| 渡       | 険       |   |   | 5 | 5,000 |     |   |   |     | 44 | , 400 | 食事、 | 険   | 93        |   | Ę | 59, | 520 | )    |     |   | 24,180   |
| 0<br>*^ | Ð       |   |   |   | ta a  |     |   |   |     |    |       | 生活癖 | 0   |           |   |   |     | 9   |      |     |   |          |
| 稻付      | 2       |   |   |   |       |     |   |   |     |    |       | 養   | 2   |           |   |   |     |     |      |     |   |          |
|         |         |   |   |   |       |     |   |   |     |    |       |     |     |           |   |   |     |     |      |     |   |          |

#### ※自賠責(第三者行為)レセプト

| 8 0 | リハビリテーショ | ン等    |       |      |       | 97 | 基準          |       |      | 円× | 1 | 備      | 考    |      |
|-----|----------|-------|-------|------|-------|----|-------------|-------|------|----|---|--------|------|------|
| その  | 薬 剤 等    |       |       |      |       | 4  | 1.5700.0000 |       |      | 円× | 回 | 基準 (生) | 円×   | П    |
| 他   |          |       | 小計    |      |       | 爭  |             |       |      | 円× | H |        | 円×   | E    |
|     | 入院年月日    | 26年 8 | 月 1日  |      |       | 生  |             |       |      | 円× | 日 |        |      |      |
| 9 0 | 扇 診 1    | ×     | 日間    |      |       | 活  | 小           | 計     |      |    | 回 |        |      | 円    |
|     | 皖        | ×     | 日間    |      |       | 社  | 会保険への       | の請求額  |      |    |   |        | 50,0 | )00円 |
| 1   | 基本       | ×     | 日間    |      |       |    | 負担          | 割合    | ( 10 | %) |   |        |      | 0円   |
| ~   | 料        | ×     | 日間    |      |       | 墨者 | 食事·         | 生活療養標 | 準負担額 |    | 回 |        |      | 円    |
|     | 加        | ×     | 日間    |      |       | 負担 |             |       |      |    |   |        |      |      |
|     | 狎        |       |       |      |       |    | 小           | 計     |      |    |   |        |      | 0円   |
|     | 特子       |       | 10    |      |       | 診  | 断 書         | 料     |      |    | 通 |        |      | 円    |
|     | 10       |       |       |      |       | 明  | 細書          | 料     |      |    | 通 |        |      | 円    |
|     | 105      |       |       |      |       | 室  | 料差額(        | 人部    | 『屋)× | 日間 |   |        |      | 円    |
| 院   | - 他      |       |       |      |       | そ  | の           | 他     |      |    |   |        |      | 円    |
|     |          |       | 小計    |      |       | 小  | 8           | 計     |      |    |   |        |      | 円    |
|     | 合 計 (    | 1点単価  | 10 円) | 5000 | 50000 | 総  | 請求          | 額     |      |    |   |        |      | 0円   |

25. 第三者行為の現物給付機能(第三者行為分優先計算)

外来及び入院現物給付計算(窓口計算)において、通常診療分と第三者行為診療分が 同一月で混在する場合に【第三者行為分優先計算】を可能とします。

【第三者行為分優先計算】を行いたい場合は、外来・入院ともに、 医保+「第三者行為」の保険組合せで、「099999931」(第三者行為分優先計算)の 診療行為入力を行ってください。

- (1)外来で入力を行った際は、(K03)診療行為入力-請求確認画面において、
   "★★ 収納業務で一括再計算を行ってください★★"とメッセージ表示を行います。
- (2)外来の場合、【第三者行為分優先計算】は、収納業務の一括再計算で行います。 (該当者は、収納業務の再計算該当者一覧で確認可能です)
- (3)入院の場合、退院計算・定期請求・退院時仮計算・レセプト仮収納データ作成時に行います。
   (定期請求に関して、入退院登録-定期請求設定は(2月末時のみ請求)で 設定する事を推奨します)

重要:

「099999931」の診療行為入力を行った場合であっても、該当月に公費併用分がある 場合は、外来・入院ともに、【第三者行為分優先計算】は行いません。

ORCA Project

◎計算例 外来

☆自賠責請求区分の設定:「1 請求する」、自己負担限度額:14000円 1月15日 協会(前期高齢1割) 請求点: 5000点 患者負担 5000円 1月20日 協会(前期高齢1割)+第三者行為 請求点:10000点 患者負担 9000円(患者負担相当額 9000円)

●「099999931」の診療行為入力を行う

※収納業務の一括再計算後

1月15日 協会(前期高齢1割)

患者負担 4000円

1月20日 協会(前期高齢1割)+第三者行為 患者負担10000円(患者負担相当額10000円)

☆自賠責請求区分の設定:「2 請求しない(0%)」、自己負担限度額:14000円 1月15日 協会(前期高齢1割) 請求点: 5000点 患者負担 5000円

- 1月20日 協会(前期高齢1割)+第三者行為 請求点:10000点 患者負担 0円(患者負担相当額 9000円)
  - ●「099999931」の診療行為入力を行う
- ※収納業務の一括再計算後
- 1月15日 協会(前期高齢1割)
  - 患者負担 4000円
- 1月20日 協会(前期高齢1割)+第三者行為 患者負担 0円(患者負担相当額10000円)
- ◎レセプト記載 (自賠責請求区分「1請求する」・「2請求しない」共通)

※一括再計算後の医保レセプト

| 11      | 初 診           |                           | 1回      | 282 | (第二本行为) 速步力                 | 10 000 # |
|---------|---------------|---------------------------|---------|-----|-----------------------------|----------|
| 12<br>再 | 再 診<br>外来管理加算 | $72 \times \times \times$ | 1回<br>回 | 72  | (第三名行為),前水点<br>(第三者行為)一部負担額 | 10,000页  |

| <u> </u> |   |   |     |     |   | 0.001 |   | 1 |        |     |   |
|----------|---|---|-----|-----|---|-------|---|---|--------|-----|---|
| **       | 保 | 請 | 求   | 点   | * | 決     | 定 | 点 | 一部負担金額 | 円   | ľ |
| 資        | 険 |   | 15. | 000 |   |       |   |   | 14.    | 000 |   |
| の給       | 0 |   |     |     |   |       |   |   |        |     |   |
| 付        | 0 |   |     |     |   |       |   |   |        |     |   |

#### ※一括再計算後の自賠責(第三者行為)レセプト

| 査       |            | 小計    | 社会保険への請求額 |        |          |   |   |   |     |    |    | 90,000円 |         |
|---------|------------|-------|-----------|--------|----------|---|---|---|-----|----|----|---------|---------|
| 70      |            | 回     |           |        | 101 . 22 | 負 | 担 | 割 | 合 ( | 10 | %) |         | 10,000円 |
| 画診      | フィルム・薬剤等   |       |           |        | 35: EI   |   |   |   |     |    |    |         |         |
| 像断      |            | 小計    |           |        | 負担       | 小 |   |   | 計   |    |    |         | 10,000円 |
| 8.0     | 処方せん       | 回     |           |        | 診        | 断 | 書 | 料 |     |    |    | 通       | 円       |
| 2       | リハビリテーション等 |       |           |        | 明        | 細 | 書 | 料 |     |    |    | 通       | 円       |
| 0<br>Ma | 薬 剤 等      |       |           |        | そ        |   | の | 他 |     |    |    |         | 円       |
| 1也      |            | 小計    |           |        | 小        |   |   | 計 |     |    |    |         | 円       |
|         | 合計(1点単価)   | 10 円) | 10000     | 100000 | 総        | 請 | 求 | 額 |     |    |    |         | 10,000円 |

◎計算例 入院

入院料算定 1月15日~31日 協会(前期高齢1割) 50000点 診療行為のみ 1月20日 協会(前期高齢1割)+第三者行為 10000点 ●「099999931」の診療行為入力を行う

☆自賠責請求区分の設定:「1 請求する」、自己負担限度額:57600円 患者負担 47600円 協会(前期高齢1割) 協会(前期高齢1割)+第三者行為 患者負担 10000円 (患者負担相当額 10000円)

☆自賠責請求区分の設定:「2 請求しない(0%)」、自己負担限度額:57600円 患者負担 47600円 協会(前期高齢1割) 協会(前期高齢1割)+第三者行為 患者負担 0円 (患者負担相当額 10000円)

◎レセプト記載 (自賠責請求区分「1請求する」・「2請求しない」共通)

※医保レセプト

| 13         医学管理         (第三者行為)一部負担額         10,000円           14         在         宅         (第三者行為)食事療養費         0円 | 11 | 初 診  |  | (第三者行為)請求点   | 10,000点 |
|----------------------------------------------------------------------------------------------------|----|------|--|--------------|---------|
| 14 在 宅 (第三者行為)食事療養質 0円                                                                                                | 13 | 医学管理 |  | (第三者行為)一部負担額 | 10,000円 |
|                                                                                                    | 14 | 在 宅  |  | (第二右行為)食事療養質 | 0円      |

| 保      | 請 求 | 点      | ※決定点 | 負担金額 円 | 保        | 回  | 請 求 円  | ※決定円 | 標準負担金額 円 |
|--------|-----|--------|------|--------|----------|----|--------|------|----------|
| 盘<br>资 |     | 60,000 |      | 57,600 | 食事       | 51 | 32,640 |      | 18, 360  |
| の<br>給 |     |        |      |        | 生活度      |    |        |      |          |
| 付②     |     |        |      |        | <b>夏</b> |    |        |      |          |

### ※自賠責(第三者行為)レセプト

| 8.0 | リハビリテー | -ショ: | ン等   |    |     |       |        | 97  | 基準   |      |       |    | 円× |    |      | 備  | 考           |       |
|-----|--------|------|------|----|-----|-------|--------|-----|------|------|-------|----|----|----|------|----|-------------|-------|
| の   | 薬剤等    |      |      |    | L   |       |        | 合   |      |      |       |    | 円× | 13 | 基準(生 | :) | 円×          | 11    |
| 他   |        |      |      |    | 小計  |       |        | 事   |      |      |       |    | 円× | E  | 1    |    | 円×          |       |
|     | 入院年月   | 日    | 30 年 | 1月 | 15日 |       |        | 生   |      |      |       |    | 円× | 日  |      |    |             |       |
| 9.0 | 病 診    | S.,  |      | ×  | 日間  |       |        | 活   | 小    | 計    |       |    |    |    |      |    |             | 円     |
| 8   | 10.540 | 一院   |      | ×  | 日間  |       |        | 社   | 会保険へ | の請求額 |       |    |    | -  |      |    | 90,         | 000円  |
| -   |        | 基本   |      | ×  | 日間  |       |        | 323 | 負担   | 割合   | (     | 10 | %) |    |      |    | 10,         | 000円  |
| ~   |        | 料    |      | ×  | 日間  |       |        | 思者  | 食事·  | 生活療養 | 標準負担  | 日額 |    | 11 |      |    |             | 円     |
|     |        | 加    |      | ×  | 日間  |       |        | 負担  |      |      |       |    |    |    |      |    |             | 20125 |
|     |        | 32   |      |    |     |       |        | 115 | 小    | it   | 5     |    |    |    |      |    | 10,         | 円 000 |
|     |        | 特子   |      |    |     |       |        | 診   | 断書   | 料    |       |    |    | 通  |      |    |             | 円     |
|     |        | 1.0  |      |    |     |       |        | 明   | 細 書  | 料    |       |    |    | 通  |      |    |             | 円     |
|     |        | 10   |      |    |     |       |        | 室   | 料差額( | 人    | 部屋) : | ĸ  | 日間 | 8  |      |    |             | 円     |
| 院   |        | ·他   |      |    |     |       |        | そ   | Ø    | 他    |       |    |    |    |      |    |             | 円     |
|     |        |      |      |    | 小計  |       |        | 小   |      | 計    |       |    |    |    |      |    | 14.2 (P. 17 | 円     |
|     | 습 ii   | - (1 | 点單価  | 10 | 円)  | 10000 | 100000 | 総   | 請求   | 額    |       |    |    |    |      |    | 10,         | 円000  |

26. 一部負担額の金額置換編集機能

医保+「第三者行為」の保険組合せで、以下の診療行為入力を行う事で
 ・医保レセプト
 ・由賠責(第三者行為)レセプト
 ・・・ 「患者負担欄-一部負担額」
 の金額置換編集を可能とします。

補足:

自賠責(第三者行為)レセプトの「患者負担欄-一部負担額」の金額変動がある場合、 社会保険への請求額(保険者負担額)は自動的に変動します。

(1) 点数マスタについて

0083で始まる任意のコードで以下のコメントマスタを作成してください。 漢字名称は必ず「一部負担額:」で作成してください。

| 29                     | (Z02)点数マスタ設定-コメント1                                                                                                    | 設定 - O R C A 病院 [ormaster] | LOX |
|------------------------|----------------------------------------------------------------------------------------------------|----------------------------|-----|
| 008300009              | ) 一部負担額: 0000000                                                                                                    | 99999999                   |     |
| 有効年月日                  | 00000000 ~ 99999999                                                                                                    |                            |     |
| カナ名称                   | イチブフタンガク                                                                                                    |                            |     |
| 漢字名称                   | 一部負担額:                                                                                                    |                            |     |
| 正式名称                   |                                                                                                    |                            |     |
| レセプト編集情<br>カラム位置<br>桁数 | 0         1         2         3         4           0         0         0         0         0           0         0         0         0         0 | 入力チェック区分 🛛 🛛 🛛 🔒           |     |
| 金額                     |                                                                                                    |                            |     |
| 保険適用<br>占数欄集計失!        | 2別 (外来) 000                                                                                                    |                            |     |
| 点数欄集計先調                | (入院) 000                                                                                                    |                            |     |
| 部位区分                   | 0 その他 🗘                                                                                                    |                            |     |
| 自賠責集計等                 | 级 (外来)                                                                                                    |                            |     |
| 自賠責集計等項                | 扱 (入院) 💭 🗘                                                                                                    |                            |     |
| 複写元コード                 |                                                                                                    |                            |     |
| 戻る                     | 削除 入力CD 前回複写                                                                                                    |                            | 登録  |

\*\*\* 作成例 \*\*\*

(2)診療行為入力について

以下の診療行為入力を行ってください。

- ※1 「099999922」(【レセプト】第三者行為-金額置換)の入力は、必須です。
- ※2 同一剤に「0083\*\*\*\*\*」を入力してください。
- ※3 金額は漢字名称の後ろに最大7桁までで入力してください。前ゼロは不要です。 金額の入力がない場合は無効とします。

#### \*\*\* 診療行為入力例 \*\*\*

医保+「第三者行為」の保険組合せで診療行為入力

| 99 | 099999922 | * 【レセプト】第三者行為-金額置換 |  |
|----|-----------|--------------------|--|
|    | 008300009 | 一部負担額:1000         |  |

# (3) 医保レセプト (一部負担額1000円で金額置換後)

| (第三者行為) | 請求点   | 2, | 000点 |
|---------|-------|----|------|
| (第三者行為) | 一部負担額 | 1, | 000円 |

# (4) 自賠責(第三者行為)レセプト (一部負担額1000円で金額置換後)

| 社  | 会保 | 険へ( | の請; | 求額 |   |    |    | 19,000円 |
|----|----|-----|-----|----|---|----|----|---------|
| 患者 | 負  | 担   | 割   | 合  | ( | 10 | %) | 1,000円  |
| 負担 | 小  |     |     | 計  |   |    |    | 1,000円  |